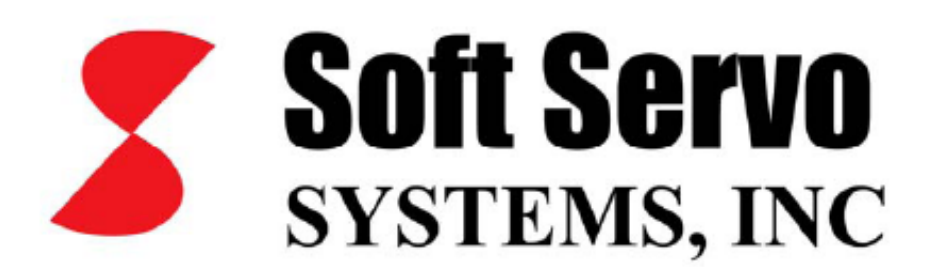

# S100T TORNA OPERATÖR EL KİTABI

MURAT ORMAN

#### **BÖLÜM-1 = EKRAN GÖRÜNTÜSÜNDE TUŞLARIN KULLANIMI**

|                                                                                                    | E  | KRAN |    |    |    |    |    |    |    |                                               |
|----------------------------------------------------------------------------------------------------|----|------|----|----|----|----|----|----|----|-----------------------------------------------|
| EKRAN GRÜNTÜSÜNDE EKRANIN ALTINA GELEN<br>TUŞLAR FARE İLE AKTİF EDİLEBİLECEĞİ GİBİ<br>QWERTY BİR KLAVYENİN FONKSİYON TUŞLARI<br>İLEDE AKTİF EDİLEBİLİR. |    |      |    |    |    |    |    |    |    | Shift<br>+F10<br>Shift<br>+F9<br>Shift<br>+F8 |
| YANDAKİ ŞEMADA TUŞ ADRESLERİ<br>GÖRÜLMEKTEDİR.                                                                                                    |    |      |    |    |    |    |    |    |    | Shift<br>+F7<br>Shift<br>+F6                  |
|                                                                                                    |    |      |    |    |    |    |    |    |    | Shift<br>+F5<br>Shift<br>+F4                  |
|                                                                                                    |    |      |    |    |    |    |    |    |    | Shift<br>+F3                                  |
|                                                                                                    | F1 | F2   | F3 | F4 | F5 | F6 | F7 | F8 | F9 | F12<br>F10 or<br>F11                          |

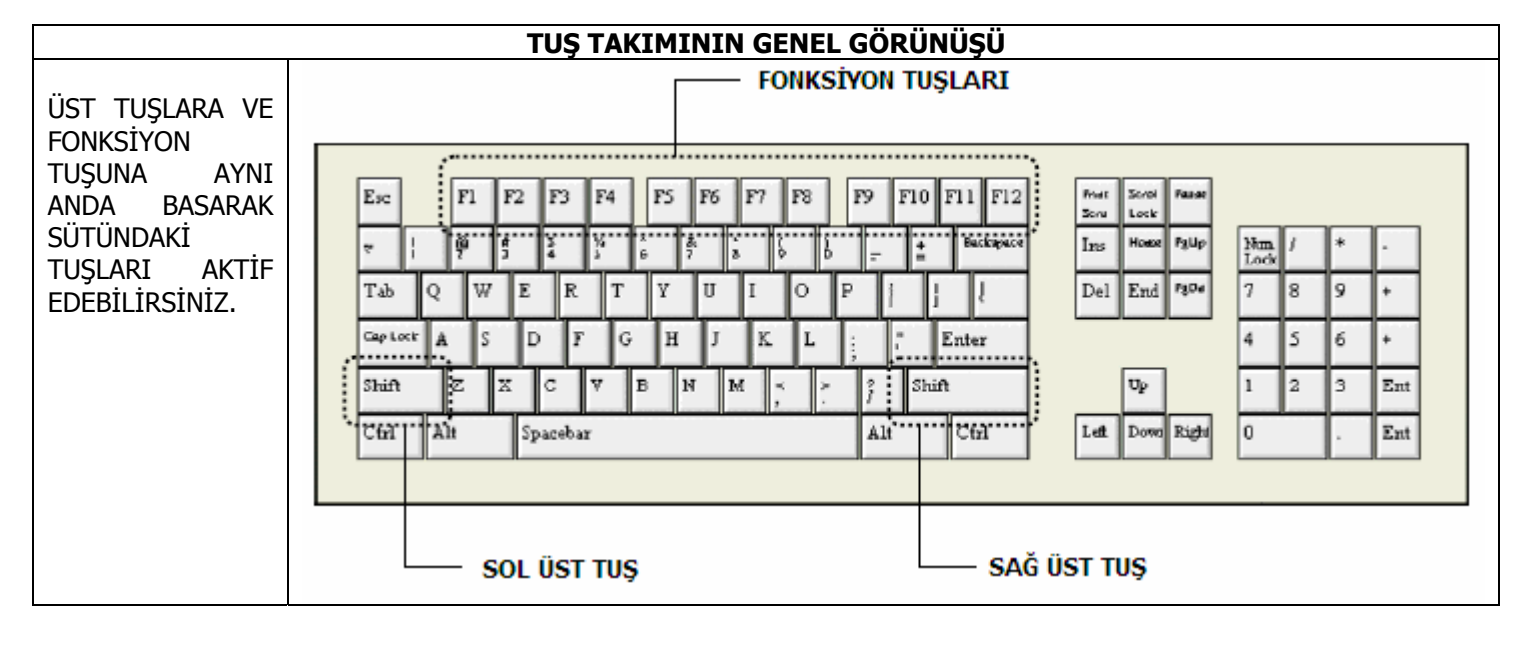

BÖLÜM-2 = CNC EKRAN GÖRÜNTÜSÜNE AİT ÖZELLİKLER

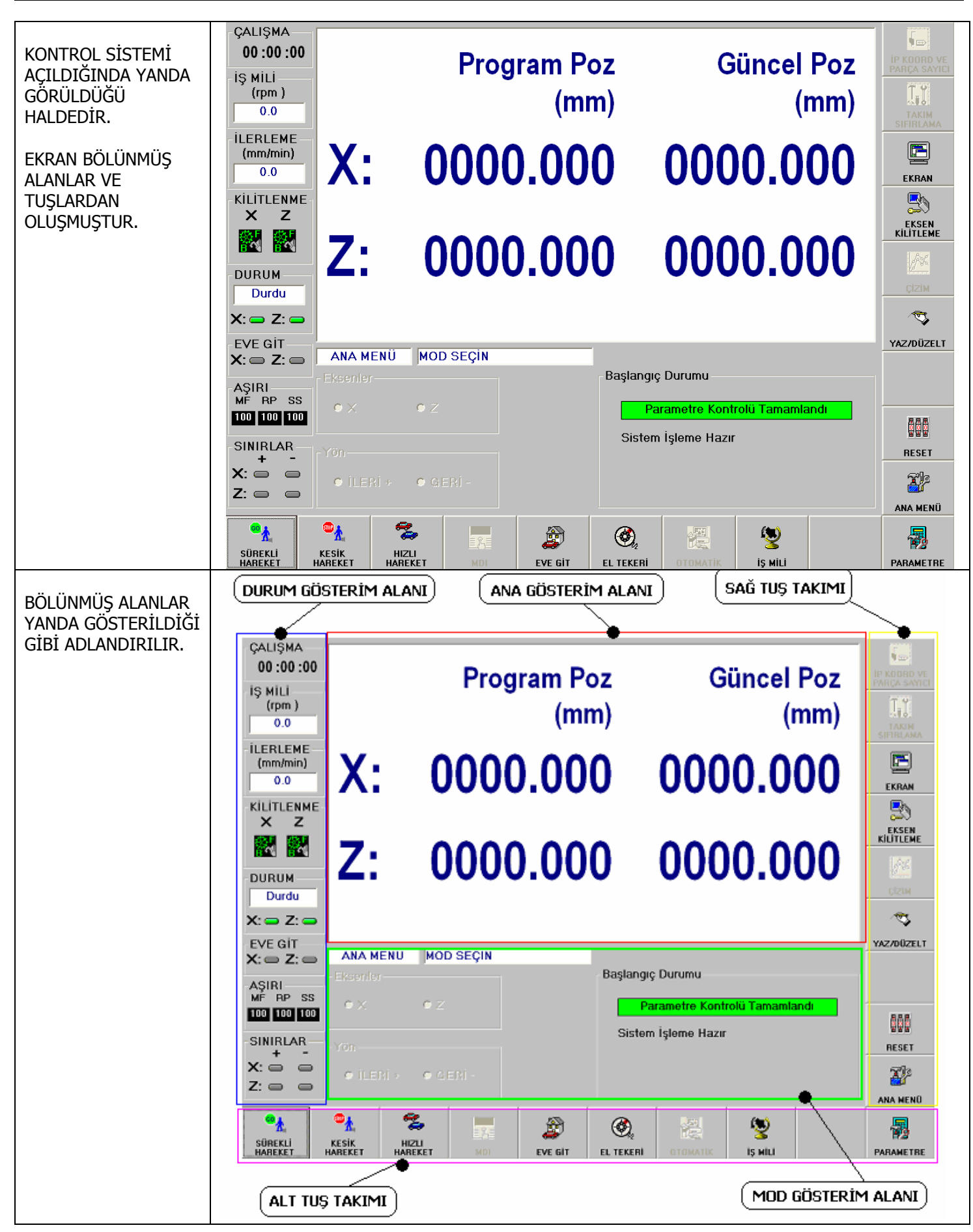

#### DURUM GÖSTERİM ALANININ AÇIKLAMASI DURUM GÖSTERİM ALANI YANDA GÖRÜLDÜĞÜ GİBİDİR. SEKLİNDEN ANLAŞILACAĞI GİBİ ASAĞIDAKİ İSLEVLERE SAHİPTİR. ÇALISMA-CALIŞMA SİSTEM ACILDIĞI ANDAN İTİBAREN 0000:00:07 KRONOMETRE GİBİ ÇALIŞIR. ÇALIŞMA ZAMANI: ÇALIŞMA İŞ MİLİ İŞ MİLİNİN DEVRİNİ GÖSTERİR. ENKODER IS MILL 00:00:00 İŞ MİLİ DEVİRİ BAĞLI DEĞİLSE BİR SEY GÖSTERMEZ. (rpm) İŞ MİLİ 0 (rpm) 0.0 KIZAKLARIN HAREKET HIZINI GÖSTERİR İLERLEME ILERLEME **İLERLEME** İLERLEME HIZI (mm/min) (mm/min) 0.000 0.0 KİLİTLENME X 7 AŞIRI KIZAKLARIN VE İŞ MİLİNİN YAZILAN ASIRI İLERLEME AŞIMI DEĞERİN ÜSTÜNE ÇIKMA MİKTARINI % MF RP SS OLARAK GÖSTERİR. 100 100 100 MF = NORMAL ILERLEME (% 0 - %230)(% 0 - %100) RP = HIZLI İLERLEME DURUM (%50 - %120) SS = İS MİLİ DEVİRİ Durdu KIZAKLARIN FİZİKSEL OLARAK KİLİTLENİP **KILITLENME KILITLENME** X: 👄 Z: 👄 KİLİTLENMEDİĞİNİ GÖSTERİR. KIZAK KİLİTLENME × Ζ DURUMUNU GÖSTERİR. EVE GIT-X: 🗩 Z: 🗩 ASIRI MF RP SS 100 100 100 DURUM KIZAKLAR HAREKET Yuruyor EDİYORSA: YURUYOR DURUM SINIRLAR EKSEN MOTORLARI Durdu AKTİF Mİ DEĞİLMİ KIZAKLAR + Durdu GÖSTERİR. DURUYORSA: DURDU X: 🗩 X: 👄 Z: 🚘 Z: 🗩 AKTİFSE : 💳 X: 👄 Z: 👄 PASİFSE : 🥊 **EVE GIT** EVE GIT KIZAKLAR EVE GİTTİYSE KIZAKLARIN EVE GİDİP X: 🗆 Z: 👄 KIZAKLAR EVE GİTMEDİYSE : 💷 GİTMEDİĞİNİ GÖSTERİR SINIRLAR SINIRLAR + KIZAKLAR SINIRA ULAŞTIYSA X: 🗩 KIZAKLARIN YAZILIM KIZAKLAR SINIRA ULASMADIYSA 🗄 💷 SINIRINA ULAȘIP Z: 🗩 🗌 ULASMADIĞINİ GÖSTERİR.

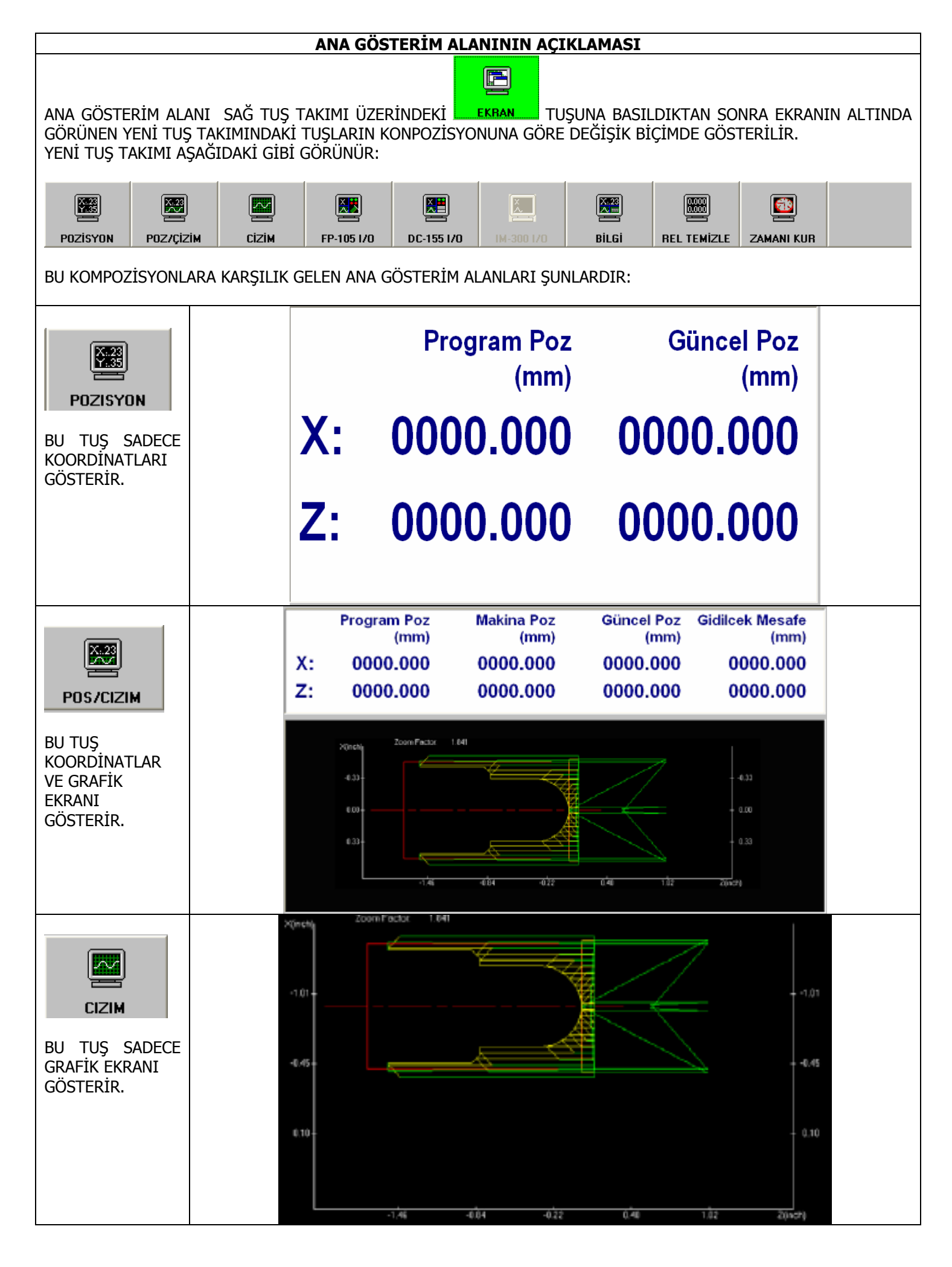

| FP-105 I/O<br>BU TUŞA<br>BASILDIĞINDA<br>FP-105 KARTINA<br>AİT GİRİŞ VE<br>ÇIKIŞLARA AİT<br>BİLGİYİ<br>GÖSTERİR. | Digital I/O - FP-105         Giriş       Çıkış         Bit 15       Bit 07         Bit 14       Bit 06         Bit 13       Bit 06         Bit 12       Bit 04         Bit 11       Bit 03         Bit 09       Bit 01         Bit 09       Bit 01         Bit 09       Bit 00                                                                                                    |
|----------------------------------------------------------------------------------------------------|----------------------------------------------------------------------------------------------------|
| DC-155 I/0                                                                                                    | Digital I/O - DC-155GirişÇıkışBit 15Bit 07Bit 14Bit 06Bit 13Bit 05                                                                                                    |
| BU TUŞA<br>BASILDIĞINDA<br>DC-155<br>UNİTESİNDEKİ<br>GİRİŞ VE<br>ÇIKIŞLARA AİT<br>BİLGİYİ<br>GÖSTERİR.           | Bit 12       Bit 04         Bit 11       Bit 03         Bit 10       Bit 02         Bit 09       Bit 01         Bit 08       Bit 00                                                                                                    |
| IM-300 1/0                                                                                                    | -Digital IO - IM-300<br>Giriş Çıkış Giriş Çıkış Giriş Çıkış Giriş Çıkış<br>Bit 31 - Bit 23 - Bit 15 - Bit 07 -<br>Bit 30 - Bit 22 - Bit 14 - Bit 06 - C                                                                                                    |
| BU TUŞA<br>BASILDIĞINDA<br>IM-300<br>UNİTESİNDEKİ<br>GİRİŞ VE<br>ÇIKIŞLARA AİT<br>BİLGİYİ<br>GÖSTERİR            | Bit 29       Bit 21       Bit 21       Bit 21       Bit 23       Bit 05       Bit 05         Bit 28       Bit 20       Bit 12       Bit 04       Bit 04       Bit 04         Bit 27       Bit 19       Bit 11       Bit 03       Bit 03       Bit 03         Bit 26       Bit 18       Bit 10       Bit 02       Bit 02         Bit 25       Bit 17       Bit 09       Bit 01       Bit 01         Bit 24       Bit 16       Bit 08       Bit 00       Bit 00 |
| Bilgi                                                                                                    | Bilgilendirme<br>Parça Sayısı: 0<br>Tarih ve Zaman: 12.06.2010 12:05:43<br>Çalışma Zamanı: 00 :16 :51<br>Kesme zamanı: N/A                                                                                                    |
| BU TUŞA<br>BASILDIĞINDA,<br>EKRANA ÇEŞİTLİ<br>BİLGİLER BASILIR.                                                  | Zaman:00 :00 :00 :00Donanım SınırlarıXZYüksekEve gitYüksekPozitif yönYüksekNegatif yönYüksekYüksekYüksek                                                                                                    |

T

| REL TEMIZLE<br>BU TUŞA HER<br>BASILDIĞINDA<br>KOORDİNATLARIN<br>3. VE 4. SÜTUNUN<br>DAKİ<br>RELATIVE<br>KOORDİNATLARI<br>EKSEN SIRASINA<br>GÖRE TEK, TEK<br>SIFIRLAR. | 1 BASIM  | REL TEMIZLE                                                                                       | Relatif Pos<br>0000.000<br>0000.000<br>0000.000<br>0000.000<br>0000.000 |  |
|----------------------------------------------------------------------------------------------------|----------|---------------------------------------------------------------------------------------------------|-------------------------------------------------------------------------|--|
|                                                                                                    |          | $\frac{1. \text{EKSENI SIFIRLAR}(X)}{2. \text{EKSENI SIFIRLAR}(X)}$                               |                                                                         |  |
|                                                                                                    | 3 BASIM  | 3 EKSENÍ SIFIRLAR (7)                                                                             |                                                                         |  |
|                                                                                                    | 4 BASIM  | 4 EKSENÍ SIFIRLAR ( $\Delta$ )                                                                    |                                                                         |  |
|                                                                                                    | 5. BASIM | 5. EKSENİ SIFIRLAR ( B )                                                                          |                                                                         |  |
| ZAMANI KUR<br>ZAMANI KUR<br>BU TUŞA HER<br>BASILDIĞINDA<br>BİLGİLENDİRME<br>BÖLÜMÜNÜN EN                                                                              |          | - Bilgilendirme<br>Parça Sayısı:<br>Tarih ve Zaman:<br>Çalışma Zamanı:<br>Kesme zamanı:<br>Zaman: | 0<br>12.06.2010 12:05:43<br>00 :16 :51<br>N/A<br>00 :00 :00             |  |
| ALT SATIRINDA<br>YER ALAN ZAMAN<br>TUTAN SAYICI<br>(KRONOMETRE)<br>SIFIRLANIR. VE<br>BAŞTAN SAYMAYA<br>BAŞLAR.                                                        |          | ZAMANI KUR                                                                                        |                                                                         |  |

| ALT TUŞ TAKIMININ AÇIKLAMASI                                                           |                                                             |                                                                                                    |  |  |
|----------------------------------------------------------------------------------------|-------------------------------------------------------------|----------------------------------------------------------------------------------------------------|--|--|
| KIZAKLAR EVE<br>GİTMEMİŞSE, MDI<br>VE OTOMATİK<br>EKRAN TUŞLARI<br>AKTİF DEĞİLDİR.     | SÜREKLİ<br>SÜREKLİ<br>HAREKET<br>HAREKET                    | ET HAREKET MOI EVE GIT EL TEKERI OTOMATIK IŞ MILI PARAMETRE                                                                                                    |  |  |
| KIZAKLAR EVE<br>GİTMİŞSE MDI VE<br>OTOMATİK<br>TUŞLARI AKTİF<br>OLUR.                  | SÜREKLİ<br>KESİK<br>HAREKET<br>HAREKE                       | ET HAREKET MDI EVE GIT EL TEKERI OTOMATIK IŞ MILI PARAMETRE                                                                                                    |  |  |
| MOD<br>SEÇİLMEDİĞİNDE<br>MOD GÖSTERİM<br>ALANI BOŞTUR.                                 | ANA                                                         | MOD SECIN                                                                                                    |  |  |
| SUREKLI<br>HAREKET<br>TUŞUNA<br>BASILDIĞINDA<br>KIZAKLAR YÖN                           | MOD<br>GÖSTERİM<br>ALANI<br>YANDAKİ<br>GÖRÜNTÜYE<br>DÖNÜŞÜR | SÜREKLİ       İŞLEM         Eksenler       İlerleme         • X       • Z         • Yön       • Orta         • iLERİ +       • GERİ -                                                                                                    |  |  |
| SÜREKLİ<br>İLERLEME MODU<br>İLE<br>YÜRÜTÜLÜRLER.                                       | YENİ BİR ALT<br>TUŞ TAKIMI<br>OLUŞUR                        | Model     Model     Model     Model       X ILERI     X GERI     Z ILERI     Z GERI     ILERLEME SEC     MF0 -                                                                                                    |  |  |
| KESIK<br>HAREKET<br>TUŞUNA<br>BASILDIĞINDA<br>KIZAKLAR YÖN<br>TUŞLARI İLE<br>SÜREK'I İ | MOD<br>GÖSTERİM<br>ALANI<br>YANDAKİ<br>GÖRÜNTÜYE<br>DÖNÜŞÜR | KESIK       iŞLEM         Eksenler       Kesik Hareket (Darbe)         • X       • Z         • 10       • 1000         • 10       • 10000         • iLERi +       • GERi -                                                                                                    |  |  |
| SUREKLI<br>İLERLEME MODU<br>İLE<br>YÜRÜTÜLÜRLER.                                       | YENİ BİR ALT<br>TUŞ TAKIMI<br>OLUŞUR                        | Image: Second second second |  |  |

| HIZLI<br>TUŞUNA<br>BASILDIĞINDA<br>KIZAKLAR YÖN<br>TUŞLARI İLE MAX.              | MOD<br>GÖSTERİM<br>ALANI<br>YANDAKİ<br>GÖRÜNTÜYE<br>DÖNÜŞÜR | HIZLI İŞLEM<br>Eksenler<br>• X CZ<br>Yön<br>• iLERİ + CGERİ -                        |
|----------------------------------------------------------------------------------|-------------------------------------------------------------|--------------------------------------------------------------------------------------|
| İLE<br>YÜRÜTÜLÜRLER.                                                             | YENİ BİR ALT<br>TUŞ TAKIMI<br>OLUŞUR                        | A     A     A     A       X ILERI     X GERI     Z GERI     HIZU<br>HAREKET     HIZU |
| ELTEKERI<br>TUŞUNA<br>BASILDIĞINDA<br>KIZAKLAR EL<br>TEKERİ İLE<br>YÜRÜTÜLÜRLER. | MOD<br>GÖSTERİM<br>ALANI<br>YANDAKİ<br>GÖRÜNTÜYE<br>DÖNÜŞÜR | ELTEKERIiŞLEMEksenlerAdım $\times$ Z110El Tekeri Darbe $\times$ 0.000Z0.0000.000mm   |
|                                                                                  | YENİ BİR ALT<br>TUŞ TAKIMI<br>OLUŞUR                        | EKSENLER ADIM                                                                        |
| EVE GIT<br>TUŞUNA<br>BASILDIĞINDA<br>KIZAKLAR EVE<br>GÖNDERİLİRLER               | MOD<br>GÖSTERİM<br>ALANI<br>YANDAKİ<br>GÖRÜNTÜYE<br>DÖNÜŞÜR | EVE GİT İŞLEM<br>X EVDE DEĞİL Z EVDE DEĞİL                                           |
|                                                                                  | YENİ BİR ALT<br>TUŞ TAKIMI<br>OLUŞUR                        | X EKSENÍ     Z EKSENÍ                                                                |

| TUŞUNA<br>BASILDIĞINDA<br>TEK SATIRLIK<br>KOMUTLAR | MOD<br>GÖSTERİM<br>ALANI<br>YANDAKİ<br>GÖRÜNTÜYE<br>DÖNÜŞÜR | MDI       İŞLEM       Komut Gir       G. Kod       M. Kod         Modal       G00       G97       G98       G21       G40       G25       G23         G80       G53       G64       M:       05       T:       0000       B:       00         S:       0 (rpm)       F:       0.000 mmpm       Image: Constraint of the second second seco                                                                                                    |
|----------------------------------------------------|-------------------------------------------------------------|----------------------------------------------------------------------------------------------------|
| İŞLETİLEBİLİR.                                     | YENİ BİR ALT<br>TUŞ TAKIMI<br>OLUŞUR.                       | YAZI KUTUSU SILYAZ IŞLEM SEÇ YUKARI ASAĞI                                                                                                    |
|                                                    |                                                             | Komut Gir     G Kod     M Kod       Image: Vazi kutusu     TUŞU İLE İSTENEN KOMUT GİRİLİR.       G01 X100 Z100 F1000                                                                                                    |
|                                                    | IŞLEM SEÇ<br>TUŞU İLE<br>YAPILACAK<br>İŞLEM SEÇİLİR.        | Komut Gir       G Kod       M Kod         Image: Second Second Seco |
|                                                    |                                                             | Komut Gir       G Kod       M Kod         Image: Sease of the sease of the sease of th |

| <b>OTOMATIK</b><br>TUŞUNA<br>BASILDIĞINDA<br>PARÇA PROGRAMI<br>OTOMATİK<br>İSLETİLEBİLİR. | MOD<br>GÖSTERİM<br>ALANI<br>YANDAKİ<br>GÖRÜNTÜYE<br>DÖNÜŞÜR             | OTOMATIK         IŞLEM         KURU         ADIM         O. ATLA         O. DUR         MST KLT           Modal         G00         G97         G98         Ilerleme Aşımı %         I         I                                                                                                    |
|-------------------------------------------------------------------------------------------|-------------------------------------------------------------------------|----------------------------------------------------------------------------------------------------|
|                                                                                           | YENİ BİR ALT<br>TUŞ TAKIMI<br>OLUŞUR.                                   | Image: CNC DOSYA     Image: Kuru Calişma     Image: CNC DOSYA     Image: CNC DOSYA                                                                                                    |
|                                                                                           | ABKA SAYFA<br>TUŞU İLE<br>İKİNCİL VE<br>ÜÇÜNCÜL<br>MENÜLERE<br>GEÇİLİR. | Image: Second condition     Image: Second condition                                                                                                    |
|                                                                                           | ARKA SAYFA<br>TUŞU İLE<br>ÖNCEKİ<br>MENÜYE GERİ<br>DÖNÜLÜR.             | Iş mili yönü     Iş mili tipi     Iş mili vönü     Iş mili tipi     Iş mili aç     Iş mili aç                                                                                                    |
| TUŞUNA<br>BASILDIĞINDA İŞ<br>MİLİNİ<br>DURDURUP.                                          | MOD<br>GÖSTERİM<br>ALANI<br>YANDAKİ GİBİ<br>GÖRÜNÜR.                    | iş Mili       işLi       işLem         İş Mili Deviri       İş Mili Yönü         Çevre inzı (m/min)       • CW       • CCW         130       • Dönme hızı (rpm)       • Si Mili Devir Aşımı (%)         990       • O       3000                                                                                                    |
| DÖRDÖRÖF,<br>DÖNDÜREN<br>SEÇENEKLER<br>EKRANA GELİR.                                      | YENİ BİR ALT<br>TUŞ TAKIMI<br>OLUŞUR                                    | Image: Weight of the second second |
| Parametre<br>TUŞUNA<br>BASILDIĞINDA<br>MAKİNA<br>PARAMETRELERİ<br>ALANINA GİRİLİR.        | SİSTEM ŞİFRE<br>SORACAKTIR.                                             | Şifre     X       Şifreyi girin     OK       IPTAL                                                                                                    |

| SAĞ TUŞ TAKIMININ AÇIKLAMASI |                                                                                                    |            |  |  |  |
|------------------------------|----------------------------------------------------------------------------------------------------|------------|--|--|--|
| EKRANIN SAĞINDAKİ TUŞ        |                                                                                                    |            |  |  |  |
| iP KOORD VE<br>PARÇA SAYICI  | İŞ PARÇASININ FARKLI KOORDİNATLARDA TANIMLANMASINI VE<br>ÜRETİLECEK PARÇA ADEDİ İLE İLGİLİ BİLGİLERİ İÇERİR. |            |  |  |  |
|                              | SIFIRLANACAK TAKIMLARA AİT BİLGİLERİ İÇERİR.                                                                 | SIFIRLAMA  |  |  |  |
| EKBAN                        | daha önceki bölümde anlatıldı                                                                                |            |  |  |  |
|                              | EKSENLERİ FİZİKSEL OLARAK KİLİTLER                                                                           |            |  |  |  |
|                              | GRAFİK EKRANDA İŞLEMLER YAPAR                                                                                | YAZ/DÜZELT |  |  |  |
| YAZDUZELT                    | PARÇA PROGRAMINI YAZAR,DÜZELTİR.                                                                             |            |  |  |  |
| BBB<br>발발발<br>RESET          | SİSTEMİ RESETLER                                                                                             | RESET      |  |  |  |
|                              | ALT MENÜYÜ AKTİF EDER.                                                                                       |            |  |  |  |
|                              | BOŞ                                                                                                    |            |  |  |  |

| <b>IP KOORD VE<br/>PARÇA SAYICI</b><br>TUŞUNA<br>BASILDIĞINDA<br>KENDİNE AİT<br>MENÜ EKRANDA<br>GÖRÜNÜR.                          | MOD<br>GÖSTERİM<br>ALANI<br>YANDAKİ<br>GÖRÜNTÜYE<br>DÖNÜŞÜR                                                                                   | KOORDİNAT       Parça Sayıcı         İş Parçası Koordinat Sistemi       Parça Sayıcı         X       Z         Harici Ofset (mm)       0.000       0.487         Ofset 1/G54 (mm)       0.000       0.000         Ofset 2/G55 (mm)       0.000       0.000         Ofset 3/G56 (mm)       0.000       0.000         Ofset 4/G57 (mm)       0.000       0.000         Ofset 5/G58 (mm)       0.000       0.000         Ofset 6/G59 (mm)       0.000       0.000 |
|----------------------------------------------------------------------------------------------------|----------------------------------------------------------------------------------------------------|----------------------------------------------------------------------------------------------------|
| EKRAN         TUŞUNA         BASILDIĞINDA         ANA GÖSTERİM         ALANI DEĞIŞİK         KOMPOZİSYONLA         RA SAHİP OLUR. | YENİ BİR ALT<br>TUŞ TAKIMI<br>OLUŞUR<br>MOD<br>GÖSTERİM<br>ALANI<br>DEĞİŞİK<br>GÖRÜNTÜLERE<br>DÖNÜŞÜR<br>YENİ BİR ALT<br>TUŞ TAKIMI<br>OLUŞUR |                                                                                                    |

|                |              | Coomotrik Ofact Ölgümü                | Та         | kim Ofaat    | Folofioi   |                  |              |              |       |             |
|----------------|--------------|---------------------------------------|------------|--------------|------------|------------------|--------------|--------------|-------|-------------|
| TY             | MOD          |                                       |            | kim Uiset    | reialisi — | 3 51             |              | <b>T</b> 1 D |       |             |
| ~ <b></b>      | GÖSTERİM     | Programiama (                         |            | X Eksen      | Paso       | Z Ekseni<br>Geom | (mm)<br>Paso | Geom         | Daco  | Yer         |
| TAKIM          | ALANI .      | Arka ta                               |            |              |            | Geom             |              | Geom         | Fasu  |             |
| SIFIRLAMA      | YANDAKI      | Viset Nu.                             |            | 0.000        | 0.000      | 0.000            | 0.000        | 0.000        | 0.000 | 0           |
|                | GORUNTUYE    | 7 değeri (mm):                        | 200 2      | 0.000        | 0.000      | 0.000            | 0.000        | 0.000        | 0.000 | 0           |
| TUŞUNA         | DONUŞUR      | Secilmis plan:                        | JUU 3      | 0.000        | 0.000      | 0.000            | 0.000        | 0.000        | 0.000 | 0           |
| BASILDIGINDA   |              | Takım Tipi:                           |            | 0.000        | 0.000      | 0.000            | 0.000        | 0.000        | 0.000 | 0           |
|                |              |                                       | 5          | 0.000        | 0.000      | 0.000            | 0.000        | 0.000        | 0.000 | 0           |
| VE PASO        |              | 1.27                                  |            | 0.000        | 0.000      | 0.000            | 0.000        | 0.000        | 0.000 | 0           |
| VERİLECEĞİ     |              | Loc.Code<br>X+ Far Side               |            | 0.000        | 0.000      | 0.000            | 0.000        | 0.000        | 0.000 | 0           |
| MENÜYE GİRERİZ |              |                                       | 8          | 0.000        | 0.000      | 0.000            | 0.000        | 0.000        | 0.000 | 0           |
|                |              | Ę                                     | 9          | 0.000        | 0.000      | 0.000            | 0.000        | 0.000        | 0.000 | 0           |
|                |              |                                       | 10         | 0.000        | 0.000      | 0.000            | 0.000        | 0.000        | 0.000 | 0           |
|                |              | 6 2 Secw                              | <u>S</u> ; | <u>nyfa</u>  |            |                  |              |              |       |             |
|                |              |                                       |            |              |            |                  |              |              |       |             |
|                | MENÜ OLUŞUR. |                                       | ¢          |              | ŧ          |                  | 7            |              |       | <u></u>     |
|                |              | ARKA SAYFA DEĞİŞTİR SOL               | SAĞ        | YUKARI       | ASAĞI      | ÖLÇME            | AUTO         | MSR          | l     | IYGULA      |
|                |              | Coomotrik Ofeot Öldümü                | Та         | kim Ofeat    | Tolofici   |                  |              |              |       |             |
|                |              | Programlama                           | )an        | X Ekeon      |            | 7 Eksoni         | (mm)         | Takım Ba     | danen |             |
|                | ARKA SAYFA   | X+Yönü Arkatı                         | vaf No     | Geom         | Paso       | Geom             | Paso         | Geom         | Paso  | Yer<br>Kodu |
|                |              | Ofset No:                             | 1 1        | 0.000        | 0.000      | 0.000            | 0.000        | 0.000        | 0.000 |             |
|                | tuşu İle     | X değeri (mm): 0,                     | 000 2      | 0.000        | 0.000      | 0.000            | 0.000        | 0.000        | 0.000 |             |
|                | YENİR BİR    | Z değeri (mm): 0.                     | 000 3      | 0.000        | 0.000      | 0.000            | 0.000        | 0.000        |       |             |
|                | MENÜ EKRANA  | Seçilmiş olan: X Ekseni               | - 4        | 0.000        | 0.000      | 0.000            | 0.000        | 0.000        | 0.000 |             |
|                | GELIR.       | Takım Tipi: N/A                       |            | nyfa         | 0.000      | 0.000            | 0.000        | 0.000        | 0.000 |             |
|                |              | İş Mili Deviri                        | İş         | Mili Yönü -  |            |                  | Eksenle      | er — Adı     | m     |             |
|                |              | • Çevre hızı (m/min)                  |            | • cw         | ⊖ ccw      | ,                | x            | 7 1          | 10    | 100         |
|                |              | 130                                   | 53         |              |            |                  |              |              |       |             |
|                |              | Dönme hızı (rnm)                      | -İş        | Mili Devir A | Aşımı (%)  |                  | - El Teke    | ri Darbe –   |       |             |
|                |              | 990 (                                 |            | 95           |            | •                | ×            | 0.           | 000 r | nm          |
|                |              | 0 3                                   | 000        | 50           |            | 120              | Z            | 0.           | 000 r | nm          |
|                |              |                                       |            |              |            |                  |              |              |       |             |
|                | YENİ BİR ALT | 🗶 🔗 ±©                                | 0          |              | <b>*</b>   | ٢                |              |              |       |             |
|                | MENU ULUŞUR. | ARKA SAYFA İŞ MİLİ YÖNÜ DEVİR -       | DEVIR +    | SSO -        | \$\$0 +    | İŞ MİLİ A        | Ç ELTEKE     | Rİ AÇ        |       |             |
|                |              |                                       |            |              |            |                  |              |              |       |             |
|                | MOD          | ANA ALT KILIT                         | .ER        |              |            |                  |              |              |       |             |
|                | GOSTERIM     |                                       |            |              |            |                  |              |              |       |             |
| FKSEN          |              |                                       |            |              |            |                  |              |              |       |             |
| KILITLEME      | GÖRÜNÜR      |                                       |            |              |            |                  |              |              |       |             |
|                |              |                                       |            |              |            |                  |              |              |       |             |
| TUŞUNA         |              |                                       |            |              |            |                  |              |              |       |             |
| BASILDIĞINDA   |              |                                       |            |              |            |                  |              |              |       |             |
|                |              |                                       |            |              |            |                  |              |              |       |             |
| KILITLENIK.    |              |                                       |            |              |            |                  |              |              |       |             |
|                | YENİ BİR ALT | ATTE ATTE                             | 17.        |              |            |                  |              |              |       |             |
|                | TUŞ TAKIMI   |                                       | zO         |              |            |                  |              |              |       |             |
|                | OLUŞUR       | X +/- KILII   Z +/- KILIT   X KILITLE | ZKILITL    |              |            |                  |              |              |       |             |

| <b>CIZIM</b><br>TUŞUNA<br>BASILDIĞINDA<br>GRAFİK EKRANDA<br>İŞLEMLER                                                              | MOD<br>GÖSTERİM<br>ALANI<br>YANDAKİ GİBİ<br>GÖRÜNÜR.            | ANA ALT CIZIM                                                                                                    |
|----------------------------------------------------------------------------------------------------|-----------------------------------------------------------------|----------------------------------------------------------------------------------------------------|
| YAPILIR.                                                                                                    | YENİ BİR ALT<br>TUŞ TAKIMI<br>OLUŞUR                            | Image: Discrete field of the state of the state of th |
| YAZDUZELT<br>TUŞUNA<br>BASILDIĞINDA<br>PARÇA PROGRAMI<br>YAZIP DÜZELTMEK<br>İÇİN GEREKLİ<br>YAZ-DÜZELT<br>PROGRAMI<br>KULLANILIR. | MOD<br>GÖSTERİM<br>ALANI<br>YANDAKİ GİBİ<br>GÖRÜNÜR.            | orman1.dat C: C: Program Files SoftServo S-100T Incdata                                                                                                    |
|                                                                                                    | ANA<br>GÖSTERİM<br>ALANI<br>YANDAKİ GİBİ<br>GÖRÜNÜR.            | G00 ×0 Z0         G01 ×10. Z-20. F100         G02 ×30. Z-40. R20.         M02         X         Y         Y                                                                                                    |
|                                                                                                    | YENİ BİR ALT<br>TUŞ TAKIMI<br>OLUŞUR                            | Image: Second second second |
|                                                                                                    | ARKA SAYFA<br>TUŞU İLE YENİ<br>BİR ALT TUŞ<br>TAKIMI<br>OLUŞUR. | Image: Normala     Image: Normala     Image: Norma     Image: Norma     Image: Normala                                                                                                    |

| RESET<br>TUŞUNA<br>BASILDIĞINDA<br>SİSTEM<br>RESETLENİR.           | SİSTEM<br>RESETLEMEK<br>İSTEDİĞİNİZE<br>EMİN OLUP<br>OLMADIĞINIZI<br>SORACAKTIR. | S-100T Alarm  S-100T Resetlemek  istediginize emin misiniz ?  IPTAL                                                                                                    |
|--------------------------------------------------------------------|----------------------------------------------------------------------------------|----------------------------------------------------------------------------------------------------|
| TUŞUNA<br>BASILDIĞINDA<br>SİSTEM<br>BAŞLANGICININA                 | MOD<br>GÖSTERİM<br>ALANI<br>YANDAKİ GİBİ<br>GÖRÜNÜR.                             | ANA MOD SECIN                                                                                                    |
| DÖNER.                                                             | YENİ BİR ALT<br>TUŞ TAKIMI<br>OLUŞUR                                             | No.         No.         No. |
| ESC<br>TUŞUNA<br>BASILDIĞINDA<br>S100T<br>PROGRAMINDAN<br>ÇIKILIR. | SİSTEM<br>ÇIKMAK<br>İSTEDİĞİNİZE<br>EMİN OLUP<br>OLMADIĞINIZI<br>SORACAKTIR.     | S-100T Alarm  S-100T Programından çıkmak istediğinize emin misiniz ?  IPTAL                                                                                                    |

| BÖLÜM-4 = EL MODU VE KIZAKLARIN HAREKET ETTİRİLMESİ                                                                                                    |                                              |
|----------------------------------------------------------------------------------------------------|----------------------------------------------|
| KIZAKLARIN YÖN TUSLARI İLE SÜREKLİ HAR                                                                                                    | EKET ETTİRİLMESİ                             |
| F1 TUŞUNA BASARAK SUREKLI HAREKET MODUNA GEÇİN                                                                                                    |                                              |
| BİR EKSEN İLERLEMESİNİN HIZINI <b>F5</b><br>İLERLEME SEÇ<br>ARKAYA BASARAK SEÇİN                                                                                                 | - İlerleme                                   |
| ilerleme Hizini<br>MFO - TUŞUNA BASARAK AZALTIN VEYA<br>MFO + ARTTIRIN.<br>BU SEÇİM İLERLEMEYİ 0 İLE MAXİMUM ARASINDA DEĞİŞTİRİR.<br>KIZAKLARIN HIZINI EKRANDAN İZLEYEBİLİRSİNİZ | ilerleme Aşımı %                             |
| İLGİLİ YÖN TUŞLARINA BASARAK KIZAKLARI İSTENEN YÖNE HAREKET                                                                                                    | Herleme (mm/min)       X: 5080       Z: 5080 |
| ETTIRIN.                                                                                                    | X ILERI X GERI                               |

| KIZAKLARIN YÖN TUŞLARI İLE ADIM - ADIM H                                                                                                    | AREKET ETTİRİLMESİ                                          |
|----------------------------------------------------------------------------------------------------|-------------------------------------------------------------|
| F2 TUŞUNA BASARAK KESİK HAREKET MODUNA GEÇİN                                                                                                    |                                                             |
| İLERLEME ADIMINI SEÇİN ADIM SEÇ<br>1,10,100,1000 = ATILACAK ADIM MİKTARI                                                                           | Kesik Hareket (Darbe)<br>1  1000<br>10  10000<br>100  ISTEK |
| <b>ISTEK</b><br>SEÇİLMİŞSE GİDİLECEK ADIMIN MESAFESİNİ OPERATÖR<br>TAYİN EDEBİLİR.<br>SEÇİLDİĞİNDE, GİDİLECEK MESAFE GÖSTERİMİ AKTİF DURUMA GELİR. | Gidilecek Mesafe (Darbe)                                    |
| MESAFE -     MESAFE +       BELIRLERIZ.                                                                                                    | İlerleme (mm/min)<br>X: 5080 Z: 5080                        |
| İLGİLİ YÖN TUŞLARINA BASARAK KIZAKLARI İSTENEN YÖNE HAREKET<br>ETTİRİN.                                                                            | X ILERI X GERI                                              |

| KIZAKLARIN YÖN TUŞLARI İLE MAXIMUM HIZLI HAREKET ETTİRİLMESİ                                                                                                    |                                               |
|----------------------------------------------------------------------------------------------------|-----------------------------------------------|
| F3 TUŞUNA BASARAK HIZLI MODUNA GEÇİN                                                                                                    | HIZLI                                         |
| ilerleme Hizini % Olarak<br>Hizli - Tuşuna Basarak<br>Azaltın Veya<br>BU SEÇİM İlerlemeyî % 0 İle % 100 Arasında değiştirir.<br>BİLGİSAYARINIZDA FARE YOKSA<br>İLERLEME HIZINI YÜKSEK HIZDA DEĞIŞTIREBİLİRSİNİZ. | Hızlı hareket aşımı (%)<br>100 • • •<br>0 100 |
| İLGİLİ YÖN TUŞLARINA BASARAK KIZAKLARI İSTENEN YÖNE<br>HAREKET ETTİRİN.                                                                                                    | XILERI X GERI                                 |

| KIZAKLARIN EL TEKERİ İLE SÜREKLİ HAREKET ETTİRİLMESİ                                                                         |                  |
|----------------------------------------------------------------------------------------------------|------------------|
| F5 TUŞUNA BASARAK EL TEKERI MODUNA GEÇİN                                                                                     | ELTEKERI         |
| <b>EKSENLER</b> TUŞUNA BASARAK VEYA EL TEKERİ<br>ÜZERİNDEN BİR EKSEN SEÇİN                                                   | Eksenler<br>× Z  |
| ilerleme adımını seçin <b>Adım</b><br><b>1,10,100,1000</b> = Atılacak adım miktarı                                           | Adım<br>1 10 100 |
| EL TEKERİNİ İSTENEN YÖNE DÖNDÜREREK KIZAĞI<br>HAREKET ETTİRİN. EL TEKERİNİ DÖNDÜRME HIZINIZ<br>KIZAK HIZINI BELİRLEYECEKTİR. |                  |
| el modlarından çıkmak İçİn <b>Ana menu</b> tuşuna<br>Basın.<br>Veya <b>ESC</b> Tuşuna Basın.                                 |                  |
|                                                                                                    | Esc              |

## BÖLÜM-5 = İŞ MİLİNİN DÖNDÜRÜLMESİ

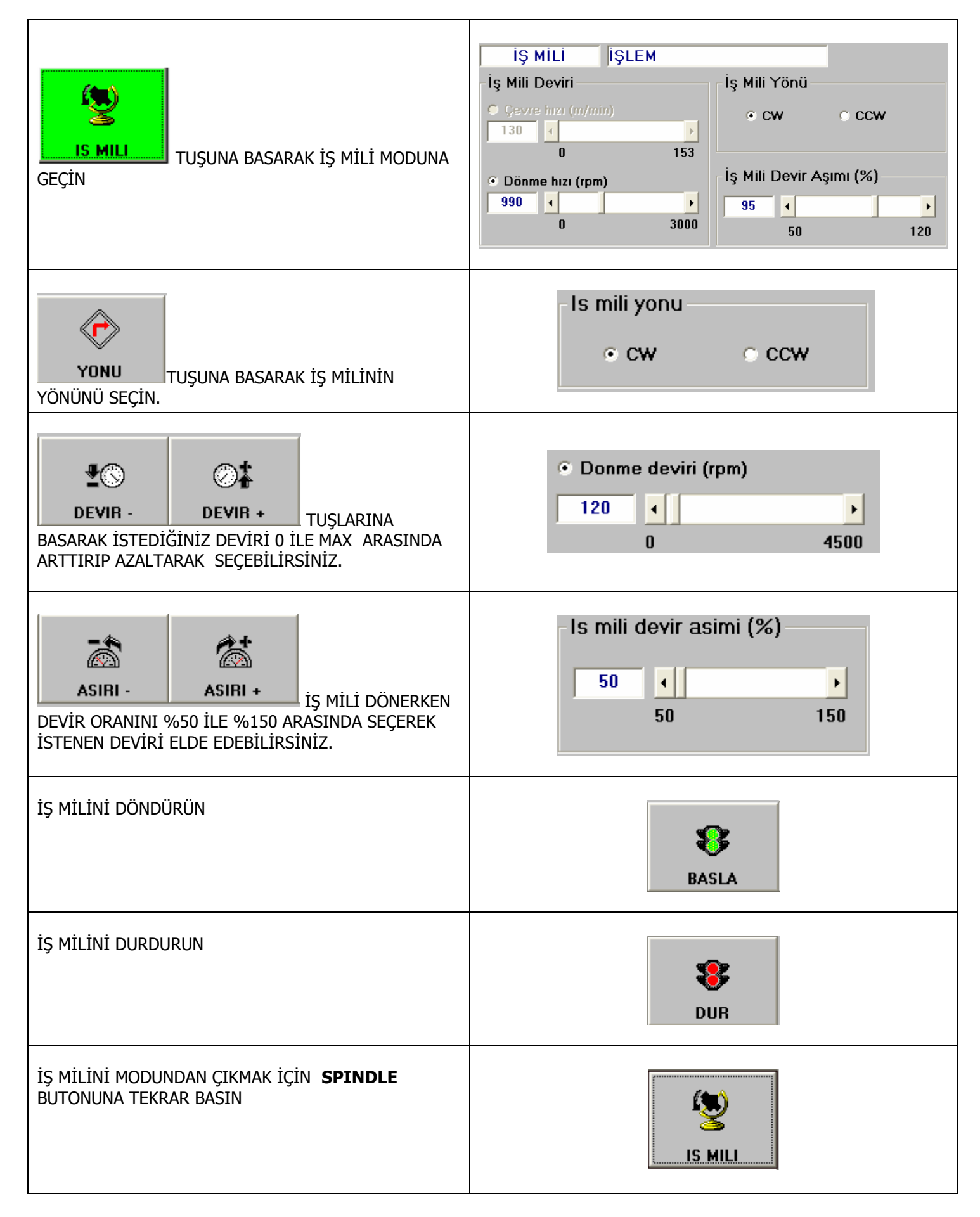

#### BÖLÜM-6 = EVE GİT MODU

| <b>F4</b> TUSUNA BASARAK <b>EVE GİT</b><br>MODUNU SEÇİN                                           | EVE GIT                                    |
|---------------------------------------------------------------------------------------------------|--------------------------------------------|
| KIZAKLAR <b>EVE GIT</b> İŞLEMİ<br>YAPILMAMIŞSA GÖRÜNTÜ<br>YANDAKİ GİBİDİR.                        | EVE GIT İŞLEM<br>X EVDE DEĞIL Z EVDE DEĞIL |
| HER BİR EKSEN İÇİN EVE GİT<br>TUŞUNA BASARAK SIRAYLA<br>KIZAKLARI EVE<br>GÖNDEREBİLİRSİNİZ        | X EKSENÍ Z EKSENÍ                          |
| <b>TÜMÜ</b> TUŞUNA BASARAK<br>KIZAKLARI AYNI ANDA EVE<br>GÖNDEREBİLİRSİNİZ.                       | ТÜMÜ                                       |
| EVE GİT İŞLEMİ SIRASINDA<br><b>DURDUR</b> TUŞUNA BASARAK EVE<br>GİTME İŞLEMİNİ<br>KESEBİLİRSİNİZ. | DURDUR                                     |
| EVE GİT MODUNDAN ÇIKMAK<br>İÇİN <b>ANA MENU</b> TUŞUNA<br>BASIN.<br>VEYA <b>ESC</b> TUŞUNA BASIN. | ANA MENU<br>E SC                           |

# BÖLÜM-7 = MDI (EL İLE BİLGİ GİR) MODU

| <b>F4</b> TUSUNA BASARAK <b>MDI</b> (EL İLE BİLGİ GİR ) MODUNU SEÇİN                                           | ■<br>■<br>乃<br>■<br>MDI                                                                                          |
|----------------------------------------------------------------------------------------------------|----------------------------------------------------------------------------------------------------|
| SILYAZ TUŞUNA BASARAK METİN KUTUSUNU SİLİN.                                                                    |                                                                                                    |
| BU MODDA BİLGİLER EKRANIN ORTASINA GELEN PENCEREYE<br>KLAVYE İLE YAZILIR.                                      | G01 X100 F125                                                                                                    |
| ÖRNEĞİMİZDE " <b>G01 X100 F125</b> " YAZALIM.                                                                  |                                                                                                    |
| YAZILANI İŞLETMEK İÇİN <b>F9</b> TUŞUNA BASALIM.                                                               | BASLA                                                                                                    |
| İŞLEM SÜRERKEN SİLAYAZ<br>İŞLEM SÜRERKEN SİLAYAZ<br>GİREBİLİRSİNİZ. BÖYLECE YENİ BİR SATIR GİREBİLMEK İÇİN ÖNC | DİKTEN SONRA YENİ KOMUT SATIRINI<br>EKİ KOMUTUN İŞLEVİNİ TAMAMLAMANIZ GEREKMEZ.                                  |
| İŞLEM SÜRERKEN HAREKETİ DURDURMAK İÇİN <b>F10</b> TUŞUNA<br>BASALIM.                                           | <b>S</b><br>DUR                                                                                                  |
| ÎŞLEM SEÇ                                                                                                    | Komut GirG KodM KodKomut GirG KodM KodKomut GirG KodM Kod                                                        |
| Komut Gir G Kod M Kod                                                                                          |                                                                                                    |
| Komut Gir G Kod M Kod                                                                                          | G00: Positioning                                                                                                 |
| Komut Gir G Kod M Kod                                                                                          | M Kodu Tanımlama         M00       Program Stop         M01       Optional Stop         M02       End of Program |

## **BÖLÜM-8 = OTOMATİK MODU**

| <b>F7</b> TUSUNA BASARAK <b>OTOMATIK</b> MODUNU<br>SEÇİN                                                                                                    | OTOMATIK                                                                                                    |
|----------------------------------------------------------------------------------------------------|----------------------------------------------------------------------------------------------------|
| BU MODDA DURUM PENCERESİ YANDAKİ<br>GÖRÜNÜR.<br>ORTADAKİ PENCEREDE İŞLETİLECEK PARÇA<br>PROGRAMININ GÖRÜLMESİ GEREKLİDİR.<br>YÜKLENMİŞ PROGRAM YOK<br>CNC DOSYAYI AÇIN | OTOMATİK         İŞLEM         KURU         ADIM         O. ATLA         O. DUR         MST KLT           Modal         G00         G97         G98         Ilerleme Aşımı %         Ilerleme Aşımı %< |
| ALT MENÜ YANDAKİ GİBİ GÖRÜNÜR.                                                                                                    |                                                                                                    |
| OTOMATİK MODUN İŞLEMESİ İÇİN BİR PARÇA<br>PROGRAMININ AÇILMIŞ OLMASI LAZIMDIR.<br><b>F1</b> TUŞUNA BASIN                                                               | CNC DOSYA                                                                                                    |
| EKRANA GELEN PENCEREDEN DAHA<br>ÖNCEDEN YAZILMIŞ OLAN PARÇA PROGRAMLARIN<br>İÇİNDEN İİŞLETMEK İSTEDİĞİNİZİ SEÇİN.<br>ÖRNEĞİN: ORMAN1.DAT , VE                          | OTOMATIK NC DOSYA AÇ KURU ADIM O. ATLA O. DUR MST KLT<br>Data Destination File<br>prman1.dat<br>orman1.dat<br>C:<br>SoftServo<br>SoftServo<br>SoftServo                                                                                                    |
| DAHA ÖNCEDEN YAZILMIŞ PARÇA PROGRAMI<br>EKRANA GELİR.                                                                                                    | N00710 Z1.<br>N00720 M9<br>N00730 T0400<br>N00740 G28U0.W0.<br>N00750 M1<br>(Thread-Cutting)<br>N00780 G0 G99 G97 S1000 T0606 M3<br>N00790 X.93Z1.                                                                                                    |
| PROGRAMI İŞLETMEK İÇİN <b>F9</b> TUŞUNA BASALIM.                                                                                                    | BASLA                                                                                                    |

| SATIRLAR İŞLEYEREK AŞAĞI DOĞRU<br>AKMAYA BAŞLAR.                                                                                 | N1 T0101<br>N2 G90<br>N3 G00 X100 Y100 Z100<br>N4 X0Y0Z0<br>N5 M30<br>N6  |
|----------------------------------------------------------------------------------------------------|---------------------------------------------------------------------------|
| LERLEME AŞIMINI ARTTIRIP AZALTABİLİRSİNİZ.                                                                                       | Asiri (%)<br>0%<br>0% 254%                                                |
| HIZLI - TUŞLARI NA BASARAK<br>HIZLI HAREKET AŞIMINI ARTTIRIP<br>AZALTABİLİRSİNİZ.                                                | Hizli hareket asimi<br>100%<br>0% 100%                                    |
| BASA SAR<br>TUŞUNA BASARAK İŞLEMİŞ<br>PROGRAMIN BAŞINA DÖNÜLÜR.<br>BAŞA DÖNMEK İÇİN ONAY GEREKLİDİR.                             | S-140M<br>Bu CNC dosyayi basa almak istediginize<br>eminmisiniz?<br>Tamam |
| <b>KURU ÇALIŞMA</b> (DRY RUN) MODU:<br>BU TUŞ AKTİF EDİLDİĞİNDE PARÇA PROGRAMI<br>G01 KODUNU İHMAL EDEREK G00 OLARAK<br>İŞLETİR. | KURU CALISMA                                                              |

| İKİNCİL MENÜYE GİTMEK İÇİN <b>F8</b> TUŞUNA BASIN                                                                                                    | ARKA SAYFA                                                                                                |
|----------------------------------------------------------------------------------------------------|----------------------------------------------------------------------------------------------------|
| PROGRAM DURDURULDUĞUNDA EL TEKERİ İLE KIZAKLAR<br>HAREKET ETTİRİLEBİLİR.<br>F2 TUŞU İLE ELTKRI KESME TUŞUNA BASIN.<br>NOT:<br>MAKİNAYA BİR EL TEKERİ BAĞLIYSA VE ÜZERİNDE EKSEN<br>SEÇME SWITCH İ VAR İSE VE BU HERHANGİ BİR EKSENİ<br>SEÇER DURUMDA İSE BU TUŞ SÜREKLİ AKTİF<br>GÖRÜNECEKTİR. |                                                                                                    |
| ELTKRI KESME SEÇILDIĞI DURUM MODUNDA GORUNUR.<br>ELTKRI KESME SEÇILDIĞİNDE ;<br>EL TEKERİ PALS SAYISI<br>SEÇILEN EKSEN<br>ADIM KADEMESİ<br>EKRANDA GÖRÜNÜR.<br>İLGİLİ SEÇİMİ YAPARAK KIZAKLARI EL TEKERİ İLE<br>YÜRÜTEBİLİRSİNİZ.                                                              | El tekeri pals sayisi<br>Toplm 0.000 mm<br>Secilmis Eksen<br>X Y Z S A<br>Ilerleme miktari<br>X1 X10 X100 |
| PROGRAM DURDURULDUĞUNDA YÖN TUŞLARI İLE<br>KIZAKLAR HAREKET ETTİRİLEBİLİR.<br><b>F6</b> TUŞU İLE <b>JOG KESME</b> ( EL-KESME) TUŞUNA BASIN                                                                                                    | JOG KESME                                                                                                 |
| <b>JOG INT</b> SEÇİLDİĞİNDE;<br>FWD (İLERİ) , BWD (GERİ)<br>AXIS<br>TUŞLARI EKRANDA GÖRÜNÜR.                                                                                                    | JOG KESME<br>Axis 1(X)<br>ILERI GERI                                                                      |
| EKSENLER YANDAKİ KUTUCUĞA BASILARAK SEÇİLEBİLİR.                                                                                                    | Axis 1(X)<br>Axis 1(X)<br>Axis 2(Y)<br>Axis 3(Z)                                                          |
| <b>ILERI</b> , <b>GERI</b> TUŞLARINA BASARAK KIZAKLARI HAREKET<br>ETTİRİN.                                                                                                    | ILERI GERI                                                                                                |

| <b>ADIM ADIM</b> MODU:<br>PROGRAM SATIRLARINI ADIM ADIM İŞLETİR.<br>BİR SATIR İŞLETİLİR. DEVAM ETMEK İÇİN <b>BASLA</b> TUŞUN<br>BASMAK GEREKLİDİR.                                                     |                                                                                                    |
|----------------------------------------------------------------------------------------------------|----------------------------------------------------------------------------------------------------|
| ADIM ADIM<br>SEÇİLDİĞİNDE DURUM EKRANINDA SEÇ<br>GÖRÜNÜR.                                                                                                    | İM                                                                                                    |
| <b>OPTIONAL STOP</b> (İSTEĞE BAĞLI DURMA)<br>PROGRAM SATIRINDA M01 KOMUTU YAZILIYSA VE BU TU<br>BASILIYSA SATIR SONUNDA PARÇA PROGRAMI DURUR.<br>DEVAM ETMEK İÇİN <b>BASLA</b> TUŞUNA BASMAK GEREKLİDİ | Ş<br><b>ορτ stop</b>                                                                                                    |
| OPT STOP<br>GÖRÜNÜR.                                                                                                    | M OP STP                                                                                                    |
| <b>OPTIONAL SKIP</b> (İSTEĞE BAĞLI ATLATMA ) MODU:<br>PROGRAM SATIRININ BAŞINA ( <b>/</b> )İŞARETİ KONULUR.<br>BU TUŞ SEÇİLİ İSE, / İŞARETİNİN BULUNDUĞU SATIR<br>İŞLETİLMEZ.                          | OPT SKIP                                                                                                    |
| <b>OPT SKIP</b> SEÇİLDİĞİNDE DURUM EKRANINDA SEÇ<br>GÖRÜNÜR.                                                                                                    | İM OP STP                                                                                                    |
| OTOMATİK MODDAN ÇIKMAK İÇİN<br>TUŞUNA BASIN.<br>VEYA<br>TUŞUNA BASIN.<br>- PARÇA PROGRAMI YARIDA KESİLMİŞSE YANDAKİ UYARI<br>GELİR.<br>- PARÇA PROGRAMI BİTMİŞSE OTOMATİKTEN ÇIKILIR.                  | S-140M (Xee Solution Constitution of the second second sec |
| İŞLEM SÜRERKEN HAREKETİ DURDURMAK İÇİN<br><b>F10</b> TUŞUNA BASALIM.                                                                                                    | <b>U</b> R                                                                                                    |

## BÖLÜM-9 = YAZ-DÜZELT MODU

| YAZDUZELT TUSUNA BASARAK YAZDUZELT<br>MODUNU SEÇİN                                                                                                    | <b>YAZDUZELT</b>                                                                 |
|----------------------------------------------------------------------------------------------------|----------------------------------------------------------------------------------|
| DURUM PENCERESİ YANDA GÖRÜLDÜĞÜ GİBİDİR.<br>YAZ-DÜZELT PENCERESİNDE DAHA ÖNCEDEN<br>OTOMATIK MOD İÇİN SEÇİLMİŞ OLAN orman1.dat<br>PARÇA PROGRAMI GÖRÜNÜR.<br>FARE VEYA YÖN TUŞLARI İLE İMLECİ İSTEDİĞİNİZ<br>NOKTAYA GETİRİP DEĞİŞTİRİN VEYA YENİ<br>EKLEMELER YAPIN. | G00 ×0 Z0<br>G01 ×10. Z-20. F100<br>G02 ×30. Z-40. R20.<br>M02                   |
| EKRANIN ALTINA GELEN YENİ MENÜ:                                                                                                    | YENI AÇ YAZDÜZELT İŞLEM SEÇ YUKANI/DEĞİŞ ASAGI/DEĞİŞ BUL ANK SAYTA KAYDET KAYDET |
| YENİ DOSYA AÇMAK İÇİN;                                                                                                    | YENI                                                                             |
| DÜZELTMEK ÜZERE BİR DOSYA AÇMAK İÇİN;                                                                                                    | AC                                                                               |
| YAZIM ALANINA KLAVYEDEN ATLAMAK İÇİN;                                                                                                    | YAZDÜZELT                                                                        |
| İSTEDİĞİNİZ KARAKTERİ YANDAKİ PENCEREYE<br>BUL<br>YAZIN VE<br>BUL<br>TUŞUNA BASIN.<br>BULUNACAK KARAKTER X30 OLSUN.<br>AYNISI= BÜYÜK/KÜÇÜK HARF AYIR.<br>TUM KELIME= TÜM KELİMELERİ ARA                                                                               | Ln 3<br>Bul<br>x30<br>Aynısı (Yukarı/Değiştir)<br>Tüm kelime(Asaği/Değiştir)     |
| İMLEÇ İLK X30 KARAKTERİNE GİDER.                                                                                                    | G00 X0 Z0<br>G01 X10. Z-20. F100<br>G02 <mark>X30</mark> . Z-40. R20.<br>M02     |

| İKİNCİL MENÜYE GEÇİLİR;                                                      | ARKA SAYFA       |
|------------------------------------------------------------------------------|------------------|
| YAZDIĞINIZ VEYA DÜZELTTİĞİNİZ DOSYAYI<br>KAYDETMEK İÇİN;                     | KAYDET           |
| YAZDIĞINIZ VEYA DÜZELTTİĞİNİZ DOSYAYI<br>FARKLI BİR İSİM İLE KAYDETMEK İÇİN; | FARKLI<br>KAYDET |

# BÖLÜM-10 = İŞ PARÇASI KOORDİNAT SİSTEMİ VE PARÇA SAYICI

| S100T BİRDEN FAZLA İŞ PARÇASININ<br>SIFIRLANMASINA İZİN VERİR.<br>AYRICA İŞLENECEK PARÇA ADEDİNE AİT<br>BİLGİLERE ULAŞILIR.                                                    | ip koord ve<br>Parça sayıcı                                                                                                    |                                      |
|----------------------------------------------------------------------------------------------------|----------------------------------------------------------------------------------------------------|--------------------------------------|
| DURUM EKRANINA İKİYE BÖLÜNMÜŞ<br>BİR PENCERE GELİR.<br>SOL TARAF :<br><b>İŞ PARÇASI KOORDİNAT SİSTEMİ</b><br>SAĞ TARAF :<br><b>PARÇA SAYICI</b>                                | İş Parçası Koordinat Sistemi       Parça Sayıcı         X       Z         Harici Ofset (mm)       0.000         Ofset 1/G54 (mm)       0.000         Ofset 2/G55 (mm)       0.000         Ofset 3/G56 (mm)       0.000         Ofset 4/G57 (mm)       0.000         Ofset 5/G58 (mm)       0.000         Ofset 6/G59 (mm)       0.000                                                                                                    | ]<br>aşa dönmez)<br>şlat<br>paşlasın |
| AYNI ANDA BİR ALT MENÜ EKRANA<br>GELİR.<br>BU MENÜ FARE KULLANILMADIĞINDA<br>KLAVYEDEN İŞLEM YAPMAK İÇİN<br>KULLANILIR.                                                        | Image: Warsayilan     Image: Warsayilan     Image: Warsayi | AZALT - UYGULA                       |
| <b>İŞ PARÇASI KOORDİNAT SİSTEMİ</b><br>YANDA GÖRÜLDÜĞÜ GİBİ KULLANILIR.<br>REFERANS TAKIMIN KOORDİNATLARI<br>SEÇİLEN KOORDİNAT SİSTEMİNİN<br><b>X , Z</b> BÖLÜMLERİNE GİRİLİR. | 654<br>655<br>                                                                                                    |                                      |
| İSTENEN PARÇA SAYISI BURAYA<br>YAZILIR.                                                                                                    | Parça Sayıcı<br>Adet 0                                                                                                    |                                      |
| SAYMANIN NASIL BAŞLATILACAĞI<br>YANDA GÖSTERİLDİĞİ GİBİDİR.                                                                                                    | Sayma Başlangıcı<br>Sayıcı M-Kodu ile başlasın<br>M02 - Program sonu (başa dönmez)<br>Sayıcıyı M-Kodu ile başlat<br>İstediğiniz M-Kodu ile başlasın<br>M                                                                                                    |                                      |

#### **BÖLÜM-11 = TAKIM SAYFASI VE TAKIMLARIN YÖNETİMİ**

| TAKIMLARIN SIFIRLANMASI ,<br>TAKIMLAR ARASINDAKİ FARKLARIN<br>GİRİLMESİ, TAKIM BOYU, TAKIM ÇAPI<br>GİRİLMESİ İŞLEMLERİ İÇİN <b>TAKIM</b><br><b>SIFIRLAMA</b> TUŞUNA BASIN. |                                                                                                    |                                                                                                    |                                                                             | Ti<br>SIFI                                                                                                    | AKIM<br>RLAMA                                                                                            |                                                                                          |                                                                                      |                                                                                                    |                                                                                                    |      |
|----------------------------------------------------------------------------------------------------|----------------------------------------------------------------------------------------------------|----------------------------------------------------------------------------------------------------|-----------------------------------------------------------------------------|----------------------------------------------------------------------------------------------------|----------------------------------------------------------------------------------------------------|------------------------------------------------------------------------------------------|--------------------------------------------------------------------------------------|----------------------------------------------------------------------------------------------------|----------------------------------------------------------------------------------------------------|------|
| DURUM EKRANINA İKİYE BÖLÜNMÜŞ<br>BİR PENCERE GELİR.<br>SOL TARAF :<br><b>GEOMETRİK OFSET ÖLÇÜMÜ</b><br>TAKIM YÖNÜ<br>SAĞ TARAF :<br>TAKIM OFSET TELAFİSİ                   | - Geometrik Ofset<br>Programlama<br>X+ Yönü<br>Ofset No:<br>X değeri (mm):<br>Z değeri (mm):<br>Seçilmiş olan:<br>Takım Tipi: | Ölçümü<br>Çap<br>Arka taraf<br>1<br>0.000<br>X Ekseni<br>N/A<br>Loc. Code<br>X+ Far Side<br>3<br>T | Takir<br>OS<br>No<br>1<br>2<br>3<br>4<br>5<br>6<br>7<br>8<br>9<br>10<br>Say | m Ofset 1<br>X Ekseni<br>Geom<br>0.000<br>0.000<br>0.000<br>0.000<br>0.000<br>0.000<br>0.000<br>0.000<br>0.000                                                                                                    | elafisi<br>(mm)<br>Paso<br>0.000<br>0.000<br>0.000<br>0.000<br>0.000<br>0.000<br>0.000<br>0.000<br>0.000 | Z Ekseni<br>Geom<br>0.000<br>0.000<br>0.000<br>0.000<br>0.000<br>0.000<br>0.000<br>0.000 | (mm)<br>Paso<br>0.000<br>0.000<br>0.000<br>0.000<br>0.000<br>0.000<br>0.000<br>0.000 | Takım Ra           Geom           0.000           0.000           0.000           0.000           0.000           0.000           0.000           0.000           0.000           0.000           0.000           0.000           0.000           0.000           0.000           0.000           0.000 | dyusu         Y           Paso         Kc           0.000         0           0.000         0           0.000         0           0.0000         0           0.0000         0           0.0000         0           0.0000         0           0.0000         0           0.0000         0           0.0000         0           0.0000         0           0.0000         0           0.0000         0 |      |
| AYNI ANDA BİR ALT MENÜ EKRANA<br>GELİR.<br>BU MENÜ FARE KULLANILMADIĞINDA<br>KLAVYEDEN İŞLEM YAPMAK İÇİN<br>KULLANILIR.<br>ARKA SAYFA<br>BAŞILDIĞINDA BİR BAŞKA MENÜ       | ARKA SAYFA<br>ARKA SAYFA<br>ARKA SAYFA<br>IŞ MİLİ YÖN                                                                         | SOL<br>SOL                                                                                         | SAĞ<br>DEVİR +                                                              | YUKARI<br>YUKARI<br>SSO -                                                                                                    | ASAĞI                                                                                                    | ÖLÇME<br>İŞ MİLİ A                                                                       | AUTO                                                                                 | MSR<br>BIAC                                                                                                    | UYG                                                                                                    | iula |
| ÇORUNUR.<br>BU MENÜ İŞ MİLİ DEVİRİNİN<br>DÜZENLENMESİ,<br>KIZAKLARIN HAREKET ETTİRİLMESİ<br>İÇİN KULLANILIR.                                                               | - İş Mili Deviri<br>○ Çevre hızı<br>130 ←<br>0<br>○ Dönme hızı<br>990 ←<br>0                                                  | i<br>(m/min)<br>(rpm)<br><br>EK<br><br>Z                                                           | 1<br>30<br>× 2<br>Teke<br>< [<br>2                                          | Final Structure Structure Struct | - İş M<br>- İş M<br>95<br>- Adım<br>1<br>0.00<br>0.00                                                    | ili Yönü<br>cw<br>ili Devir<br>10 10<br>10 mm                                            | )0                                                                                   | CCW<br>(%)                                                                                                    | 120                                                                                                    |      |

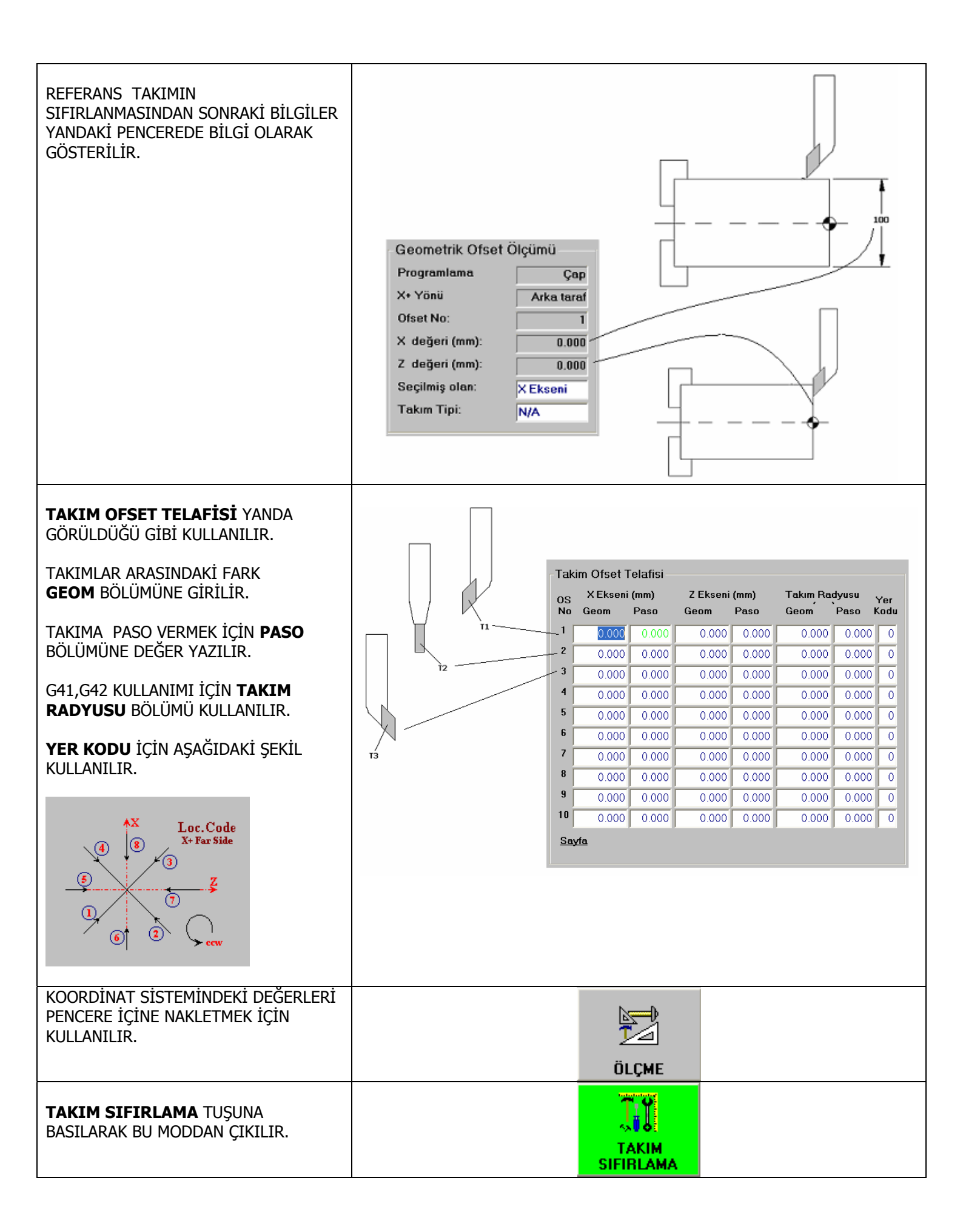

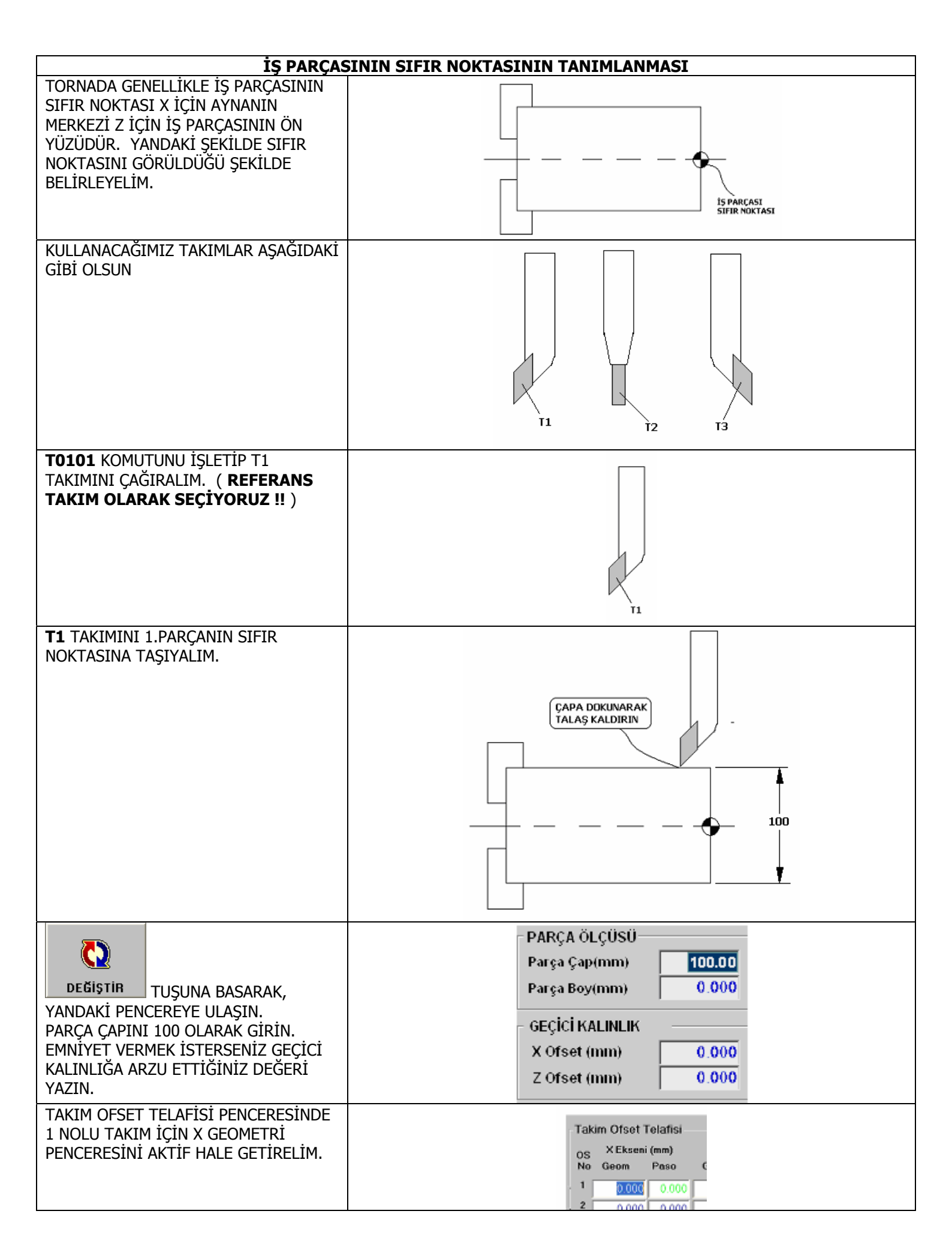

|                                                                   | Makina Poz<br>(mm)                                          |
|-------------------------------------------------------------------|-------------------------------------------------------------|
| ÖLÇME TUŞUNA BASALIM.                                             | X: 0000.000                                                 |
|                                                                   | Ζ: 0000.000 ΚΟΟΡΟΊΝΑΤΙ ΑΡΟΑ ΧΑΖΊΙ ΑΝ ΦΕĞER, ΧΑΖΊΙ ΑΝ CAR VE |
|                                                                   |                                                             |
|                                                                   | OS X Ekseni (mm)<br>No Geom Poso C                          |
|                                                                   | VERİLEN EMNİYET MESAFESİNE GÖRE                             |
| TAKIMI İŞ PARÇASININ YÜZEYİNE<br>DOKUNDURUN.                      |                                                             |
|                                                                   |                                                             |
|                                                                   |                                                             |
|                                                                   |                                                             |
|                                                                   |                                                             |
|                                                                   |                                                             |
|                                                                   | PARÇA ÖLÇÜSÜ                                                |
| DEĞIŞTIR<br>TUŞUNA BASARAK,<br>YANDAKİ PENCEREYE ULASIN.          | Parça Çap(mm) 100.00<br>Parça Boy(mm) 0.000                 |
| PARÇA BOYUNU SIFIRLAYACAĞINIZ<br>YERLE KOORDİNAT SİSTEMİNİZ AYNI  | - GECICI KALINLIK                                           |
| OLDUĞU İÇİN0.0 OLARAK GİRİN.<br>EMNİYET VERMEK İSTERSENİZ GECİCİ  | X Ofset (mm) 0.000                                          |
| KALINLIĞA ARZU ETTİĞİNİZ DEĞERİ<br>YAZIN.                         | Z Ofset (mm) 0.000                                          |
| TAKIM OFSET TELAFÍSÍ PENCERESÍNDE<br>1 NOLU TAKIM ÍCÍN Z GEOMETRÍ | Takim Ofset Telafisi                                        |
| PENCERESINI AKTIF HALE GETIRELIM.                                 | No Geom Paso Geom Paso 1 0.000 0.000 0.000                  |
|                                                                   | Makina Poz                                                  |
| ÖLÇME TUŞUNA BASALIM.                                             | X: 0000.000                                                 |
|                                                                   |                                                             |
|                                                                   | Takim Ofset Telafisi                                        |
|                                                                   | OS X Ekseni (mm) Z Ekseni (mm)<br>No Geom Paso Geom Paso    |
|                                                                   | VERİLEN EMNİYET MESAFESİNE GÖRE                             |
|                                                                   | KUTU İÇİNE KONULAN DEĞERLER HAFIZAYA KAYDEDİLİR.            |
| AYNI İŞLEMİ DİĞER TAKIMLAR İÇİNDE<br>YAPIN.                       |                                                             |
|                                                                   |                                                             |
|                                                                   |                                                             |
|                                                                   | T2 T3                                                       |